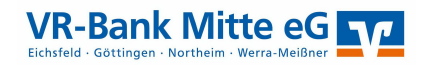

## Online Überweisungslimit ändern

- 1. Gehen Sie auf unsere Internetseite: <u>www.vrbankmitte.de</u>
- 2. Loggen Sie sich im Internet-Banking ein.

| lome                       | Privatkunden                          | Firmenkunden                 | Mitgliedschaft               | • für die Region | Wir für Sie | Online-Filiale | Fusion |
|----------------------------|---------------------------------------|------------------------------|------------------------------|------------------|-------------|----------------|--------|
| V VR                       | -Bank Mitte eG                        |                              |                              |                  |             |                |        |
| nm                         | oldon                                 |                              |                              |                  |             |                |        |
|                            | eluen                                 |                              |                              |                  |             |                |        |
| erzlich willk              | ommen beim OnlineBanki                | ng Ihrer VR-Bank Mitte eG. B | Bitte geben Sie Ihre Zugangs | sdaten ein.      |             |                |        |
| erzlich willk              | ommen beim OnlineBanki                | ng Ihrer VR-Bank Mitte eG. B | Bitte geben Sie Ihre Zugang: | sdaten ein.      |             |                |        |
| erzlich willk<br>VR-NetKey | oder Alias                            | ng Ihrer VR-Bank Mitte eG. E | Bitte geben Sie Ihre Zugang: | sdaten ein.      |             |                |        |
| rzlich willk<br>/R-NetKey  | oommen beim OnlineBanki<br>oder Alias | ng Ihrer VR-Bank Mitte eG. E | Bitte geben Sie Ihre Zugang: | sdaten ein.      |             |                |        |

Sie benötigen dafür einen VR-Netkey und eine PIN.

3. Wählen Sie den Punkt "Service & Mehrwerte" und als nächsten Schritt den Punkt "Auftragslimite".

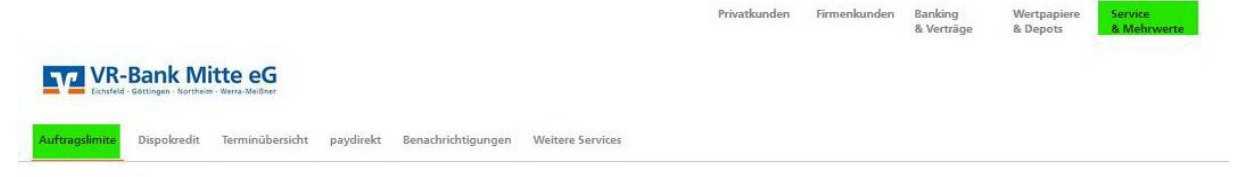

5. Im nächsten Schritt wählen Sie bitte das Konto aus, für welches Sie das Überweisungslimit ändern wollen und auf der gleichen Seite passen Sie auch das Limit auf den gewünschten Betrag an.

Auftragslimite

| Überweisungslimit |        | Auslandsauftragslimit |  |  |
|-------------------|--------|-----------------------|--|--|
| Tägliches Limit   |        | Wöchenliches Limit    |  |  |
| 15.000 EUR        | _      | 3.000 EUR             |  |  |
|                   | 50.000 | •                     |  |  |
| Gültigkeit        |        | Gültigkeit            |  |  |
| Befristet bis     | Ē      |                       |  |  |
|                   |        |                       |  |  |

Es sind nur die Konten auswählbar, bei denen Sie Kontoinhaber bzw. Mitkontoinhaber sind. Für alle anderen Konten nutzen Sie gern unseren anderen Online Service.

6. Bitte füllen Sie die Pflichtangaben aus und klicken Sie auf "Limit ändern".

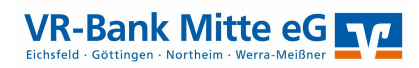

7. Auf der nächsten Seite bestätigen Sie die Änderung mit einer TAN. Schließen Sie den Auftrag mit "Limit ändern" ab.

| Ihre Eingabe            |                             | Sicherheitsabfrage                                                              |  |  |
|-------------------------|-----------------------------|---------------------------------------------------------------------------------|--|--|
| $(\overline{\uparrow})$ | Überweisungslimit           | Bitte unbedingt Auftrags-Daten abgleichen 🚯                                     |  |  |
| 9                       | 15.000,00 EUR               | Sicherhertsverfahren                                                            |  |  |
|                         | Befristet bis<br>30.07.2021 | SecureGo                                                                        |  |  |
|                         |                             | Die SecureGo-TAN wurde an "Apple<br>iPhone12,8" um 12:51:31 Uhr bereitgestellt. |  |  |
|                         |                             | TAN                                                                             |  |  |
|                         |                             | TAN erforderlich.                                                               |  |  |
|                         |                             | TAN erneut<br>anfordern                                                         |  |  |

Wichtig: Die Änderung ist sofort wirksam und die Buchung kann durchgeführt werden.